## **KW Email—Powered by Gmail** Set Up Your iPhone or iPad

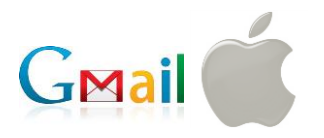

1. On the Home screen, tap the Settings icon.

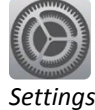

2. In the Settings menu, tap Mail, Contacts, Calendars and then tap Add Account.

| ⊷⊷ Verizon ≆<br>Settings |                           | 3:50 PM                |                   |   |
|--------------------------|---------------------------|------------------------|-------------------|---|
| ~                        | Aiminne Maria             | ACCOUNTS               |                   | _ |
| (                        | Wi-Fi LIWGB Wireless      | Add Account            |                   | > |
| *                        | Bluetooth Off             | Fetch New Data         | Push              | > |
| ( <sup>(</sup> A))       | Cellular Data             |                        |                   |   |
|                          |                           | MAIL                   |                   |   |
| C                        | Notification Center       | Preview                | 2 Lines           | > |
|                          | Control Center            | Show To/Cc Label       | 0                 |   |
| ĩ                        | Do Not Disturb            | Flag Style             | Color             | > |
|                          |                           | Ask Before Deleting    | 0                 |   |
| Ø                        | General                   | Load Remote Images     |                   | ) |
| ((ا                      | Sounds                    | Organize By Thread     |                   |   |
| -0-                      | Brightness & Wallpaper    |                        |                   |   |
| -                        | Privacy                   | Always Bcc Myself      | 0                 |   |
|                          |                           | Increase Quote Level   | On                | Σ |
|                          | iCloud                    | Signature              | Sent from my iPad | × |
|                          | Mail, Contacts, Calendars | CALENDARS              |                   |   |
|                          | Notes                     | New Invitation Alerts  | •                 | ) |
| 1                        | Reminders                 | Time Zone Support      | Off               | 5 |
|                          | Messages                  | Default Alert Times    |                   | 5 |
|                          | FaceTime                  | Start Week On          |                   | 5 |
|                          | Maps                      |                        |                   |   |
| 0                        | Safari                    | Shared Calendar Alerts | •                 | 2 |

3. Tap the **Google** icon.

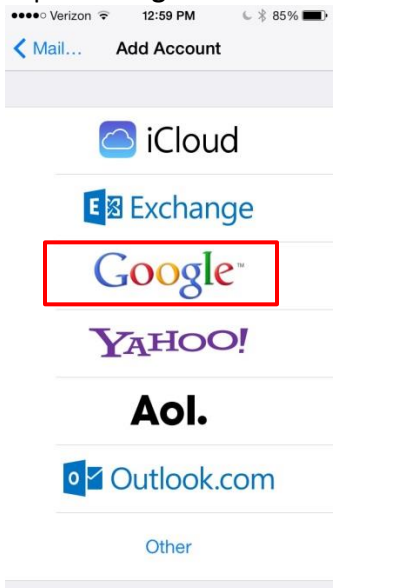

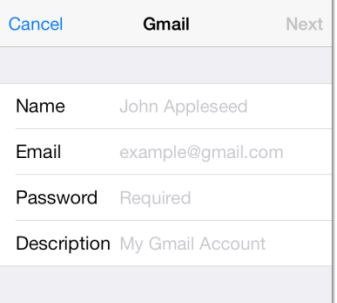

- 5. Complete the fields as instructed below:
  - Name: Your name as you would like it to appear in the "From" field when you send messages.
  - Email: Your <u>@kw.com</u> email address
  - Password: Your <u>@kw.com</u> password.
  - Description: Any description you choose (e.g., KW.com email).
    ••••• AT&T LTE 11:41 AM 7 90% •••

| Gmail Nex          |  |
|--------------------|--|
|                    |  |
| Annie Agent        |  |
| annie.agent@kw.com |  |
| ****               |  |
| KW.com email       |  |
|                    |  |

6. Ensure you have **Mail** and **Calendars** switched to the **ON** position.

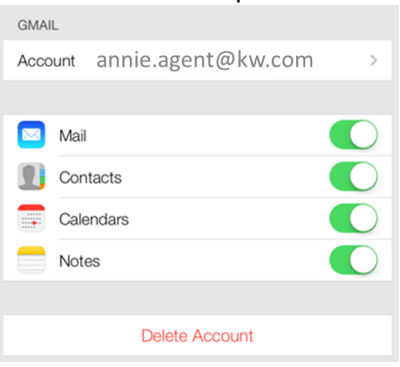